### 1) Configuration réseau pour la salle :

- Adr Ipv4 : x.x.x.x/x
- Gateway : x.x.x.x
- Exemple Proxy : 10.10.28.5:3128

Remarques pour la salle :

- Sous Windows, ne pas activer les partitions pour Linux
- Réduire éventuellement la partition Windows si elle est déjà installée et occupe tous l'espace

#### 2) Avant de sélectionner l'OS, il est nécessaire de connaître quelques caractéristiques de la station :

- Le type de processeur (32 ou 64bits, intel, arm, ...), les cartes des réseaux, la carte graphique, etc.
- Le nom (hostname), la configuration réseau par DHCP ou adresse IP statique, le masque réseau, l'adresse du Gateway, l'adresse du Proxy... que devra avoir la machine,

Remarque : S'assurer de ne pas avoir de conflits de ressources (IRQ, DMA, adresses E/S...) pouvant bloquer l'installation.

#### Remarques sur l'installation d'une distribution Linux sur disque dur 3)

Pour plusieurs systèmes sur un seul disque, partitionner le disque en plusieurs partitions :

- la ou les premières partitions dédiées à Windows (nécessairement les premières)
- Suivie(s) d'un autre ensemble de partition(s) dédiée(s) à Linux (conseillé 2 minimum, une pour / et une seconde pour le Swap)

Observer le contenu du CDROM ou de l'iso d'installation de Linux (utilitaire, paquetage, novau, ...).

Que réalise la commande DOS « FDISK /MBR » et dans quel cas deut-on l'utiliser ? (cf diskpart.exe)

### Installation de la distribution directement sur un disque dur en mode multiboot. 4)

- Deux cas peuvent se produire :
- Un OS Windows est déjà installé : Cas le plus simple. Utiliser la zone libre après celle de Windows.
- Pas d'OS Windows encore installé : •
  - Si le disque n'a pas été partitionné, en utilisant l'utilitaire lors de l'installation, on créera :
    - une première partition pour Windows

une seconde pour le root directory '/' de Linux, une troisième pour le swap Linux Lors de l'installation ultérieure de Windows, le loader (grub) sera écrasé et il sera nécessaire de re-configurer le "boot sector" pour le réactiver (Linux n'en sera nullement affecté).

- Comparer les différentes options pour le partitionnement du support pour Linux (Expert, Standard, Serveur, ...)
- Comparer les différents formats (ext4, swap, ...) que peut avoir une partition.
- Choisir (en justifiant ce choix) un partitionnement associé au système de fichiers. Proposer une cartographie du ou des disques en précisant : le nom, le point de montage, le type, la taille,... Analyser la commande : # fdisk -l
  - Analyser la commande : # blkid
- Le premier secteur (512 bytes) est le MBR.
  - il contient 446 octets bootloader (de 0x000 à 0x1bd),
  - suivi de 64 octets de table de partition
  - et 2 octets de signature (0xAA55).
  - Pour obtenir son contenu:
    - sudo dd bs=512 count=1 if=/dev/sda | od -Ax -tx1z -v
- Sélectionner les packages ou groupes de packages nécessaires pour une machine de types : bureau, développement (C, C++, etc), serveur http et mysql.
- Choisir la langue, le login et le mot de passe du premier compte qui sera privilégié (droits administrateur) ...
- Configurer l'interface(s) réseau si pas de serveur dhcp actif.
- Définition du périphérique de démarrage.

### Le partitionner et le formatage d'un disque sous linux 5)

| , I                                            | •                                                 |                                                 |
|------------------------------------------------|---------------------------------------------------|-------------------------------------------------|
| Voir les commandes "fdisk", "cfdisk", "sfdis   | k", "mkswap", "swapon", "swapoff", "mke2fs        | ", "badblocks", "tune2fs" : # cfdisk /dev/hd    |
| d : détruit une partition                      | p : print la table des partitions                 | v : vérifie                                     |
| 1 : liste les types connus                     | q : quitte                                        | w : écrit la table des partitions sur le disque |
| n : une nouvelle                               | t : modifie le type d'une partition               |                                                 |
| l : liste les types connus<br>n : une nouvelle | q : quitte<br>t : modifie le type d'une partition | w : écrit la table des partitions sur le disqu  |

Une fois Linux installé, est-il aisé de modifier une partition utilisée? Par exemple pour en couper une en deux.

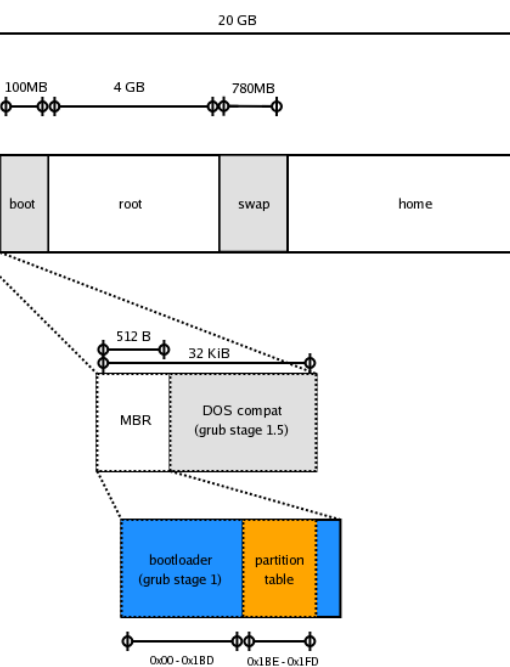

TP 1

### 6) L'utilitaire graphique « gparted » sous Linux

Facilement accessible en CD Live sur lequel vous démarrez et pouvez gérer de manière avancée l'ensemble de vos partitions, notamment "Créer/Redimensionner vos partitions". GParted ne supporte que le système MBR, il ne gère pas le système GPT.

### 7) L'utilitaire « diskpart » sous Windows

Pour la gestion des partitionsWindows. Accessible depuis l'invite de commandes, exécuter DiskPart pour créer, supprimer, étendre, réduire des partitions.

# 8) Rajout de package (apt-get)

Quel est le rôle de la commande sudo (http://doc.ubuntu-fr.org/sudo)

En mode console, comment rajouter des packages sur Ubuntu lorsque l'installation est finie. Dans le cas d'une authentification par Proxy :

- Créer le fichier : /etc/apt/apt.conf.d/proxy
- Y ajouter la ligne : Acquire::http::Proxy "http://login:mdp@proxy:port";
- Ajoutons par exemple :
- Serveur et client de bases de données MySQL : mysql-server, mysql-client
- Serveur HTTP Apache2 : **apache2**
- Module PHP pour Apache2 : libapache2-mod-php5
- ...

# 9) Grub (et lilo)

Il est possible d'avoir plusieurs configurations de démarrage : boot MBR, choix de noyaux différents ...

- Que contient le répertoire : /boot ?
- Comparons GRUB et LILO.

# http://doc.ubuntu-fr.org/grub

Dans le cas où grub est installé, Quel est le rôle du fichier : /boot/grub/grub.cfg Quel est le rôle du fichier : /etc/default/grub Que contient le répertoire /boot/grub Comment choisir l'OS par défaut ? GRUB\_DEFAULT=un chiffre (0 = le premier, 1 = le deuxième, etc.); Pour obtenir les titres exacts des menus : grep "menuentry " /boot/grub/grub.cfg

• Comment récupérer Ubuntu après l'installation de Windows à partir d'un Live CD? (Boot-Repair)

<u>http://doc.ubuntu-fr.org/lilo</u> Quel est le rôle des commandes : update-lilo, liloconfig Quel est le rôle du fichier : /etc/lilo.conf

Dans le cas où lilo est installé, Analyser : "lilo -q" "more /etc/lilo.conf"